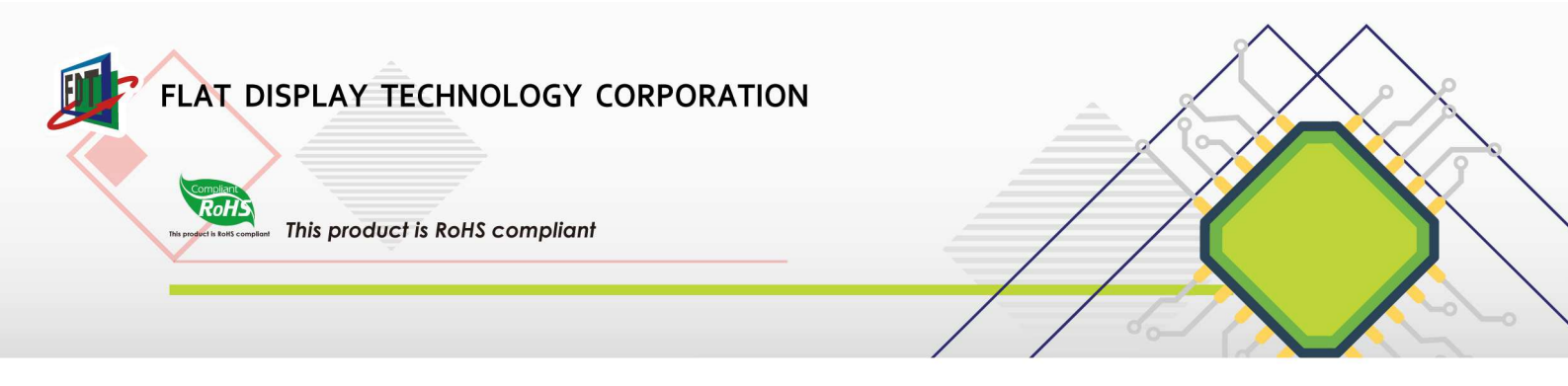

# uC-HMI ReadMe First (日本語版)

## Version : 1.0 Date : September 1, 2017

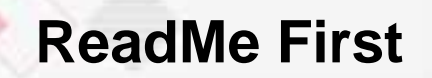

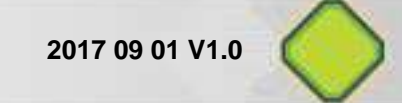

Contents

| 第1章 uC-HMI (Micro Controller HMI) Start Kit の紹介                     | 2          |
|---------------------------------------------------------------------|------------|
| 1.1 まえがき                                                            | 2          |
| 1.2 Frame Diagram (uC-HMI + func.)                                  | 2          |
| 1.3 uC-HMI Development Process                                      | 3          |
| 1.4 uC-HMI User Window                                              | 4          |
| 第2章 uC-HMI Start Kit の説明                                            | 5          |
| 2.1 P/N of Start Kit                                                | 5          |
| 2.2 Accessories                                                     | 6          |
| 2.3 Index in CD of uC-HMI                                           | 9          |
| 第3章 Start Kit の評価                                                   | 10         |
| 3.1 Demo Mode                                                       |            |
| 3.2 UART Mode                                                       | 10         |
| 第4章 開発プロセス                                                          | 12         |
| 4.1 Development process                                             | 12         |
| 第5章 基本的および上級開発のための技術資料                                              |            |
| 5.1 Basic Development Items                                         | 16         |
| 5.2 Advanced Development Items                                      | 17         |
| Appendix A: How to update profile. (uC_HMI.BIN) Take 7" module as r | eference18 |

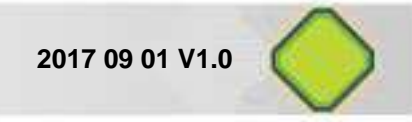

### 第1章 uC-HMI (Micro Controller HMI) スタートキットの紹介

#### 1.1 まえがき

uC-HMI はあらかじめ RAM エリアに定義された変数を上手く使って GUI をコントロールします。 変数にアクセスすることによりユーザーはコマンドプログラミングを簡素化し GUI レイアウトに 集中できるのです。MCU に関連した複雑なコマンドは必要ありません。ディスプレイを制御する変 数にアクセスするだけです。これにより開発スピードは上がり開発コストを低く抑えることがで きるのです。ユーザーは ReadMe First を見れば次の項目が理解できます。

- 1. Frame diagram および uC-HMI の開発プロセス
- 2. ハードウェアの部品およびマニュアル、Application notes and examples.
- 3. 内蔵されている機能の紹介、 uC-HMIの新しい特徴の体験
- 4. 必要なツールおよび開発プロセスに適合するマニュアル
- 5. ツール、Application NotesへのアクセスおよびBasic/ advanced phasesでのツール.

#### 1.2 Frame Diagram (uC-HMI + func.)

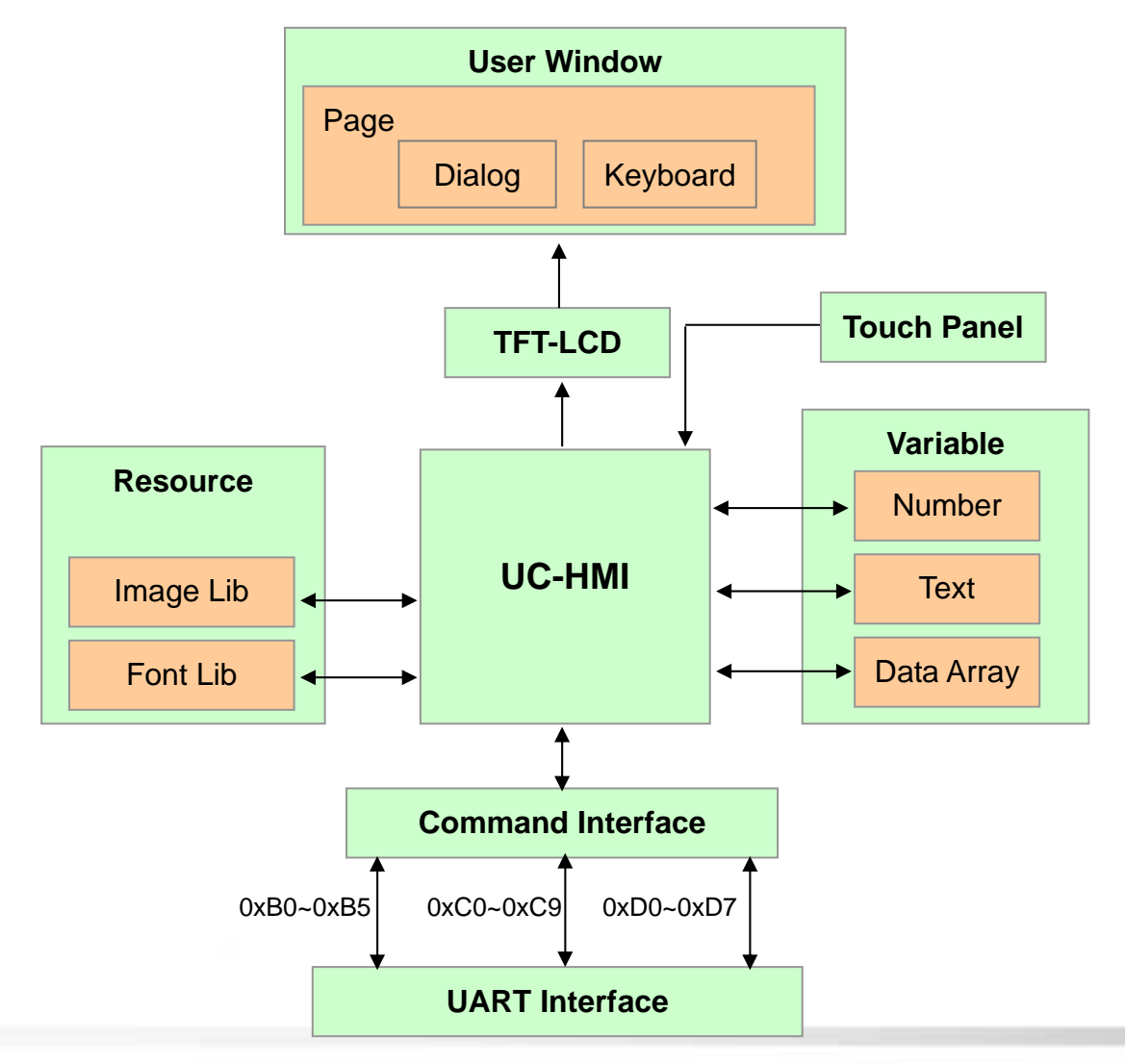

- 2017 09 01 V1.0
- 1. User Window には Page Window, Dialogue and Keyboard が表示されます
- 2. Resource には Image Lib and Font Lib があります
- 3. 変数は Number, Text and Data Array に分類されています.
- 4. Command Interface にはコマンドの動作を変数で用意されています
  - 0xD0~0xD7: Commands of Data Array variables.
  - 0xB0~0xB5 : Commands of number variables.
  - 0xC0~0xC9 : Commands of text variables.
- 5. UART Interface は MCU との communication のために用意されています.

#### 1.3 uC-HMI 開発プロセス

- Step 1. UI designers は GUI layout をプログラムし uC-HMI Builder.で変数を定義します。
- Step 2. UI designers は GUI image profile を送出し保存してモジュールへ upload します.
- Step 3. MCU 開発者は uC-HMI Builder にある variable manager の変数 sheet にアクセス します。
- Step 4. MCU 開発者は UART 経由のコマンドで変数を変更し GUI module を動作させます。.

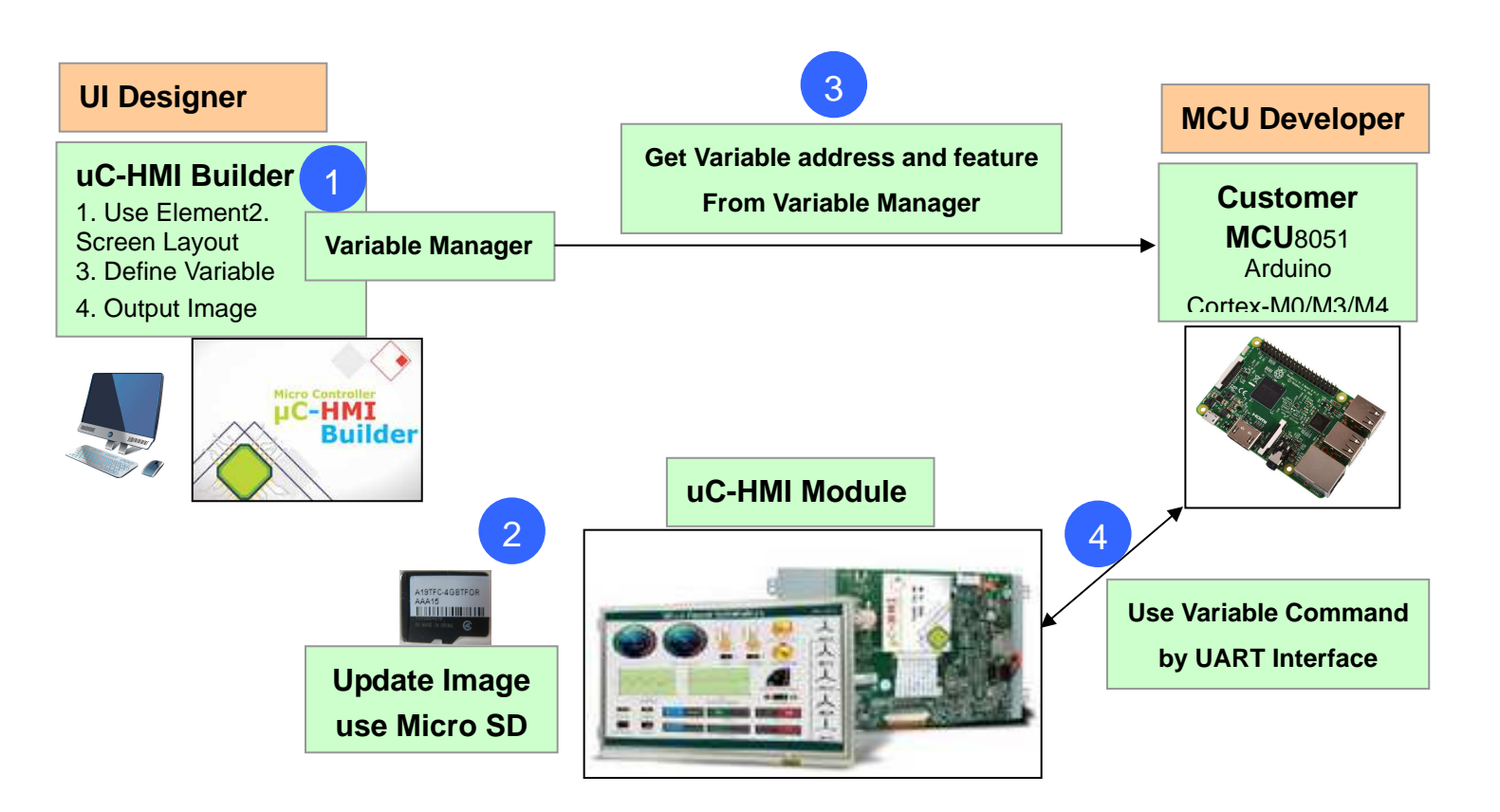

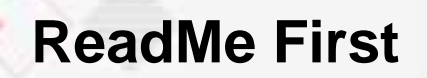

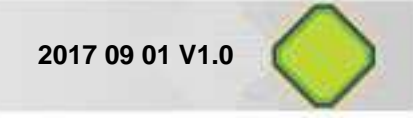

#### 1.4 uC-HMI User Window

1.4.1 Window アーキテクチャー

uC-HMI は次に分類され機能する windows で構成されています。Page, Dialogue and keyboard. です。

Page : Full Screen

Dialogue : Pop-up

Keyboard : Pop-up

Note. 詳細は第2章 uC-HMI Builder user manual.を参照ください

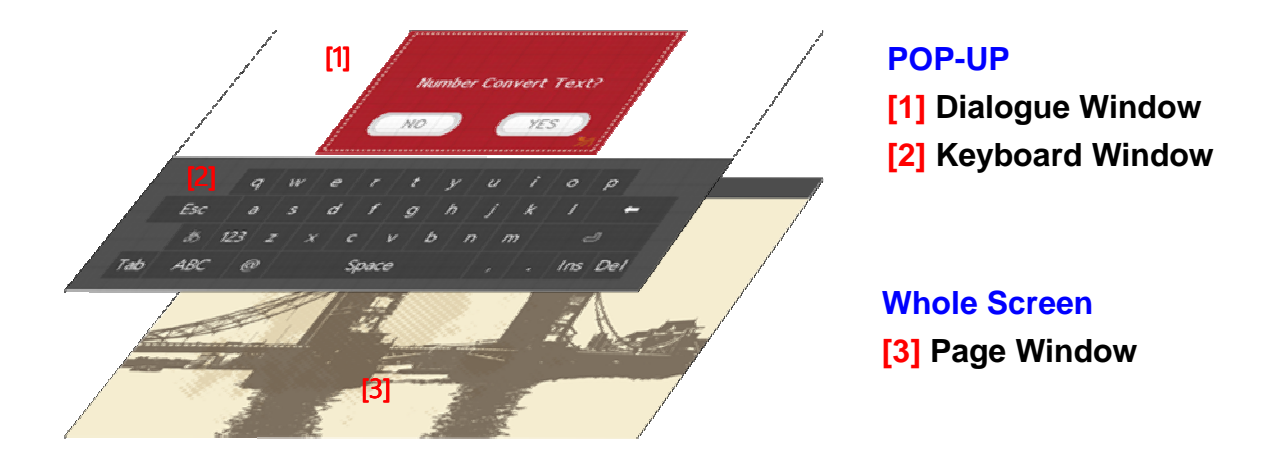

#### 1.4.2 User Window および Elements のカテゴリー

User Window では GUI レイアウトデザインし部品を機能するようにプログラムします。66 すべての elements は特性別に7種類に分類します。

Note. 詳細は uC-HMI Builder の第4章を参照ください。.

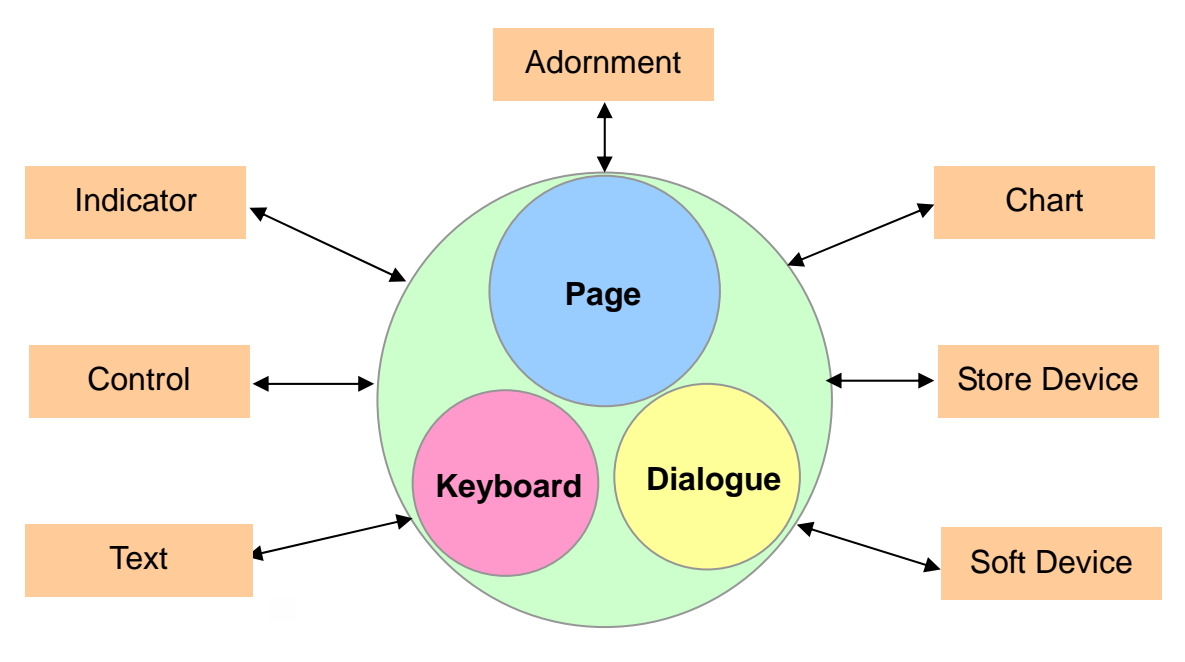

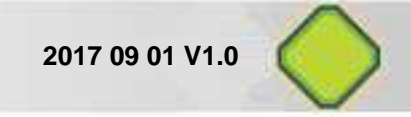

### 第2章 uC-HMI スタートキットの紹介

#### 2.1 P/N of Start Kit

| Size (Res.)    | P/N of starter kit                 | P/N of I       | module |
|----------------|------------------------------------|----------------|--------|
| 3.5"(320x234)  | UCEP035QA4-00R<br>(4W Resistive)   | UC035QIA14-00R |        |
| 4.3"(480*272)  | UCEP043YA4-00R<br>(4W Resistive)   | UC043YIA14-00R |        |
| 5.6" (640x480) | UCEP056VA4-00R<br>(4W Resistive)   | UC056VIA04-00R |        |
| 7" (800x480)   | UCEP070WA4-00R<br>(4W Resistive)   | UC070WIA04-00R |        |
| 7" (800x480)   | UCEP070WAP-00R<br>(PCAP)           | UC070WIA0P-00R |        |
| 7" (800x480)   | UCEP070WAC-00R<br>(PCAP Full FLAT) | UC070WIA0C-00R |        |
| 10.4"(800x600) | UCEP104SA4-00R<br>(4W Resistive)   | UC104SIA24-00R |        |

#### Note:詳細仕様は CD の中で下記の path を参照ください。.

| Path                                | File Name          |
|-------------------------------------|--------------------|
| CD:\Specifications\ UC035QIA1x-00R\ | UC035QIA1x-00R.pdf |
| CD:\Specifications\ UC043YIA1x-00R\ | UC043YIA1x-00R.pdf |
| CD:\Specifications\ UC056VIA0x-00R\ | UC056VIA0x-00R.pdf |
| CD:\Specifications\ UC070WIA0x-00R\ | UC070WIA0x-00R.pdf |
| CD:\Specifications\ UC104SIA2x-00R\ | UC104SIA2x-00R.pdf |
| CD:\Specifications\ UC070WIx0P-00R\ | UC070WIx0P-00R.pdf |
| CD:\Specifications\ UC070WIx0C-00R\ | UC070WIx0C-00R.pdf |

#### 2.2 附属品

| NO. | ITEM                                                             | P/N             | PIC | NOTE |
|-----|------------------------------------------------------------------|-----------------|-----|------|
| 1   | Graphic Control Kit<br>(GCK-003)                                 | LOMCUN003B- FDR |     |      |
| 2   | uC-HMI 5V Input + RS232 to UART                                  | LOPOWER011-FDR  |     |      |
| 3   | USB To UART Converter Board                                      | LOUSB00001-FDR  |     |      |
| 4   | Power Cord for Europe<br>(L:1800mm)<br>(shipping depend on Area) | LACABLE047-FDR  |     |      |

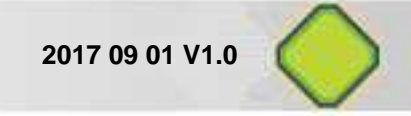

| NO. | ITEM                                                                  | P/N             | PIC                             | NOTE              |
|-----|-----------------------------------------------------------------------|-----------------|---------------------------------|-------------------|
| 5   | Power Cord for USA<br>(L:1800mm)<br>(shipping depend on Area)         | LAAC818000-FDR  |                                 |                   |
| 6   | L:1500mm,100-240VAC 47-63Hz<br>to +5VDC @ 3A,ψ2.5                     | LASTD05030-FDR  |                                 |                   |
| 7   | USB Extended Cable (A-Type Plug<br>_A-Type Receptacle L:1800mm)       | LAUSB18001-FDR  |                                 |                   |
| 8   | RS232 Cable Female/Female<br>Null Modem type L:1800mm<br>(white)      | LACABLE045-FDR  |                                 |                   |
| 9   | Power & UART Cable 7Pin 2.0mm<br>to DC Jack+4Pin 1.25mm<br>(L:150mm)  | LACABLE008- FDR |                                 | for<br>4.3"~10.4" |
| 10  | Power & UART Cable 5Pin<br>1.25mm to DC Jack+4Pin 1.25mm<br>(L:150mm) | LACABLE012-FDR  |                                 | for 3.5"<br>only  |
| 11  | GCK-003 Signal Cable 7Pin 2.0mm<br>to 7Pin 1.25mm (L:150mm)           | LACABLE009- FDR |                                 | for<br>4.3"~10.4" |
| 12  | GCK-003 Signal Cable 5Pin<br>1.25mm to 7Pin 1.25mm<br>(L:150mm)       | LACABLE016-FDR  |                                 | for 3.5"<br>only  |
| 13  | Cable 5Pin 1.25mm to 4Pin 1.25mm(L:120mm)                             | LACABLE010-FDR  |                                 |                   |
| 14  | Micro SDHC 4GB                                                        | LASDCD0001-FDR  | x83403-04/3 TF4( = + )<br>AAA08 |                   |

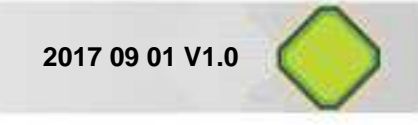

| NO. | ITEM                                  | P/N             | PIC             | NOTE |
|-----|---------------------------------------|-----------------|-----------------|------|
| 15  | PIN HEADER 2.0mm 2P Jumper<br>(Black) | LACONN0016-FDR  |                 |      |
| 16  | Micro SD to USB adapter               | LASDCD0003-FDR  |                 |      |
| 17  | CR1220 Li-ion Battery (3V)            | LABATT0001-FDR  |                 |      |
| 18  | DVD-ROM Disk                          | LADVDN0003- FDR | PROFES DOMESTIC |      |

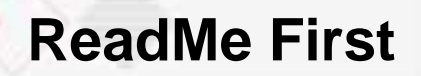

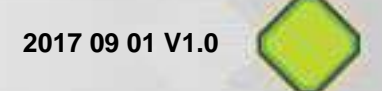

### 2.3 Index in CD of uC-HMI CD

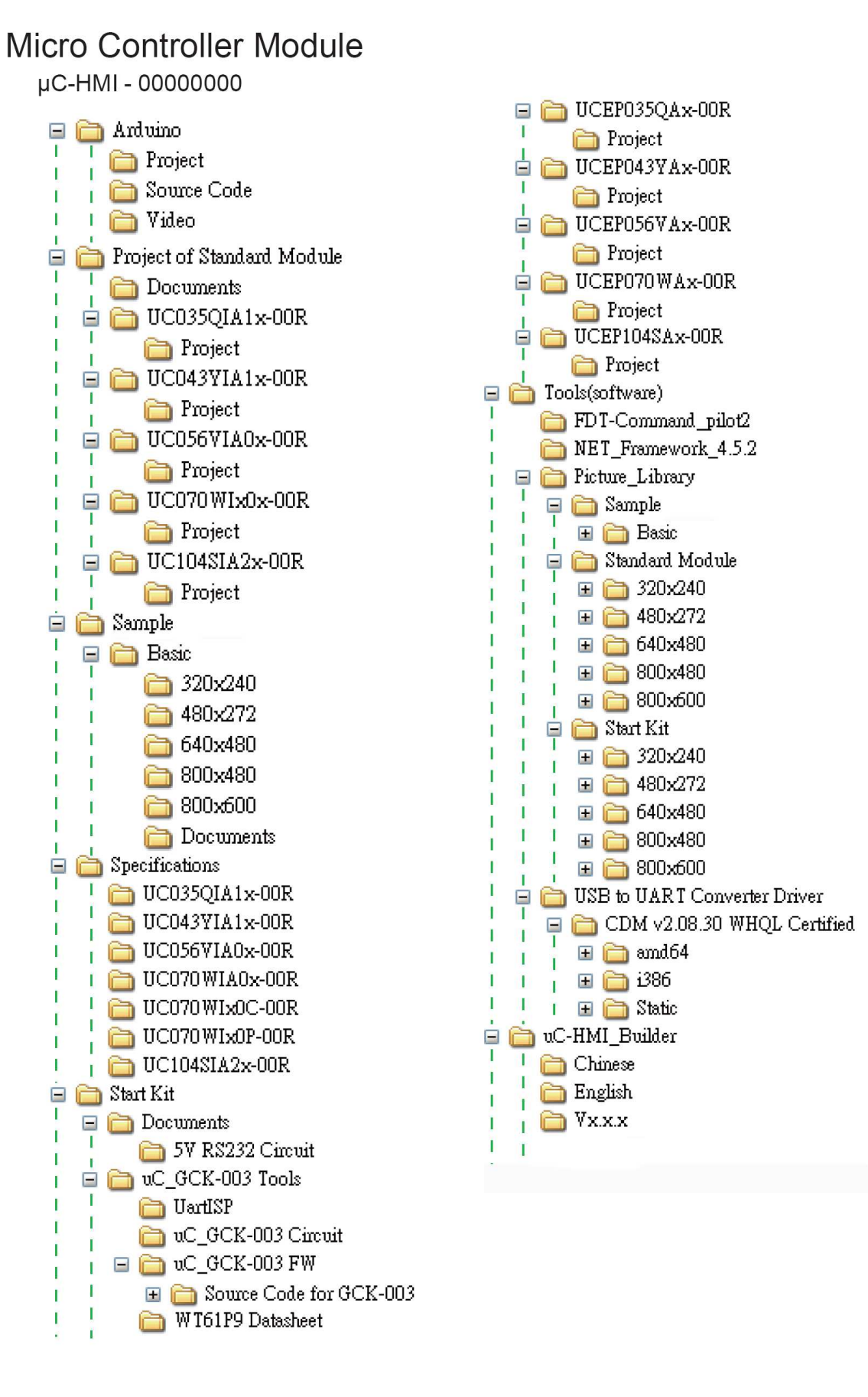

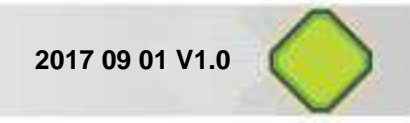

### 第3章 スタートキットの評価

Start Kit にはユーザーが簡単にテスト体験できるようにデフォルトでは2つのモード Demo と UART mode が用意されています。

#### 3.1 Demo Mode

**Demo Mode** ではインストールされている各例題にアクセスすることができます。その中のいく つかの例題には uC\_GCK -003 Board.が必要なものもあります。

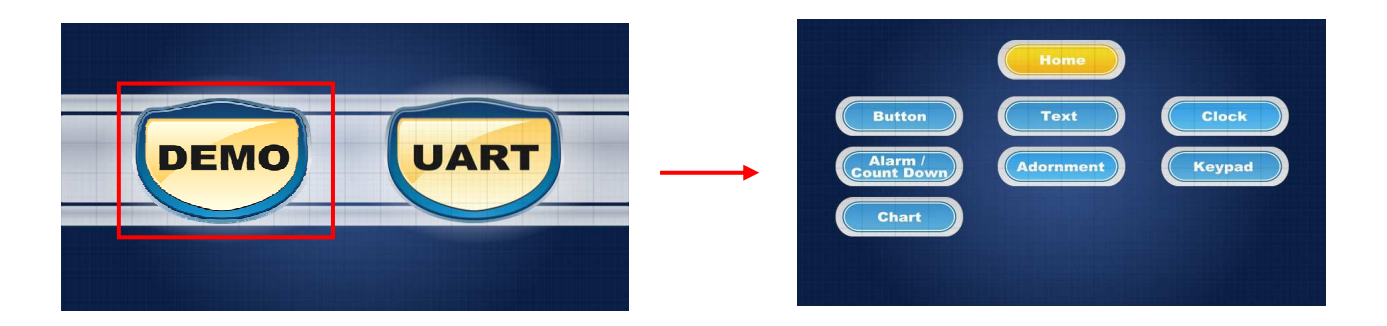

#### 3.2 UART Mode

PC とモジュールを接続して UART Mode で事前に定義された例題コマンドをシミュレーション することができます。 "StartKit\_UART\_Demo.txt".

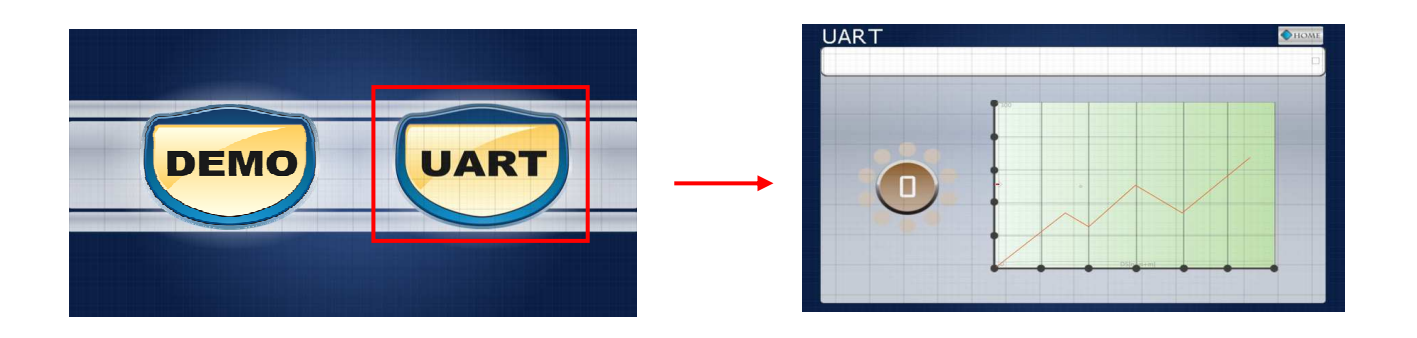

Note: Please refer to "CD: \Start Kit \Documents\ uC-HMI\_Start\_Kit\_Demo\_User\_Guide.pdf"

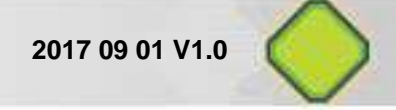

#### Relevant tools 2-2-1

| Items                  | Path                          | File Name                                     | Remarks |
|------------------------|-------------------------------|-----------------------------------------------|---------|
| Command                | CD:\ Tools(software)          | Command Rilat? for UC HMI Operation Gudia adf |         |
| Pilot2 Operation Guide | \FDT-Command_pilot2           |                                               |         |
| uC-HMI                 | CD:\ Tools(coftware)          |                                               |         |
| UART Command           | CD. ( 1001S(SOITWATE)         | uC-HMI_UART_Command_Manual.pdf                |         |
| Manual                 | \ FDT-Command_pilotz\         |                                               |         |
| USB to UART Converter  | CD: \ Tools(software)\ USB to | USB_to_UART_Converter_Installation            |         |
| Installation Guide     | Uart Converter Driver\        | _Guide.pdf                                    |         |
|                        | CD: \ Tools(software)         |                                               |         |
| USP to UAPT Convertor  | \ USB to UART Converter       |                                               |         |
|                        | Driver                        | -                                             |         |
| Driver                 | \CDM v2.08.30 WHQL            |                                               |         |
|                        | Certified\                    |                                               |         |
| Command Dilat2         | CD:\ Tools(software)          | EDT command nilet2(2.0.0.1) (v6.4))           |         |
| Command_Pilot2         | \FDT-Command_pilot2\          | PD1-Command_pilot2(3.0.0.1)-(x64))            |         |
| Command Dilat?         | CD:                           |                                               |         |
| Command_Pliot2         | Tools(software)\              | StartKit_UART_Demo.txt                        |         |
| demo examples          | FDT-Command_pilot2\           |                                               |         |

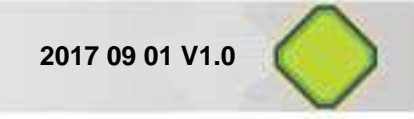

### 第4章 開発プロセス

### 4.1 Development process

| Item | Tools                                                                                     | Flow Chart                                                                                      | Note                                            |
|------|-------------------------------------------------------------------------------------------|-------------------------------------------------------------------------------------------------|-------------------------------------------------|
| 1    | 1. PC + Windows 7/8.1/10<br>2.FDT uC-HMI Builder<br>3.Photo Shop/Illustrator              | + Cr<br>Builder + Or<br>Ps                                                                      | Remarks 4-1                                     |
| 2    | 1.Windows 7/8.1/10 PC<br>2.Photo Shop/Illustrator                                         | Process images/ icons required<br>in users' projects.                                           | PNG format is recommended.                      |
| 3    | 1.Windows 7/8.1/10 PC<br>2.FDT uC-HMI Builder<br>3. BMP/PNG images<br>4.Build font        | 1. Import images/icons into uC-HMI Builder<br>2. Generate art words or fonts via uC-HMI Builder | Remarks 4-1                                     |
| 4    | 1.Windows 7/8.1/10 PC<br>2.FDT uC-HMI Builder                                             | Output GUI profile (xxx.ucp) and program variables.                                             | Remarks 4-1<br>Note1                            |
| 5    | 1.Windows 7/8.1/10 PC<br>2.FDT uC-HMI Builder<br>3. uC_HMI TFT Module<br>4. Micro SD Card | Save uC_HMI.BIN in Micro SD Card and<br>update to uC_HMI Module                                 | Remarks 4-1<br>Appendix A<br>How to update file |
| 6    |                                                                                           | A                                                                                               |                                                 |

2017 09 01 V1.0

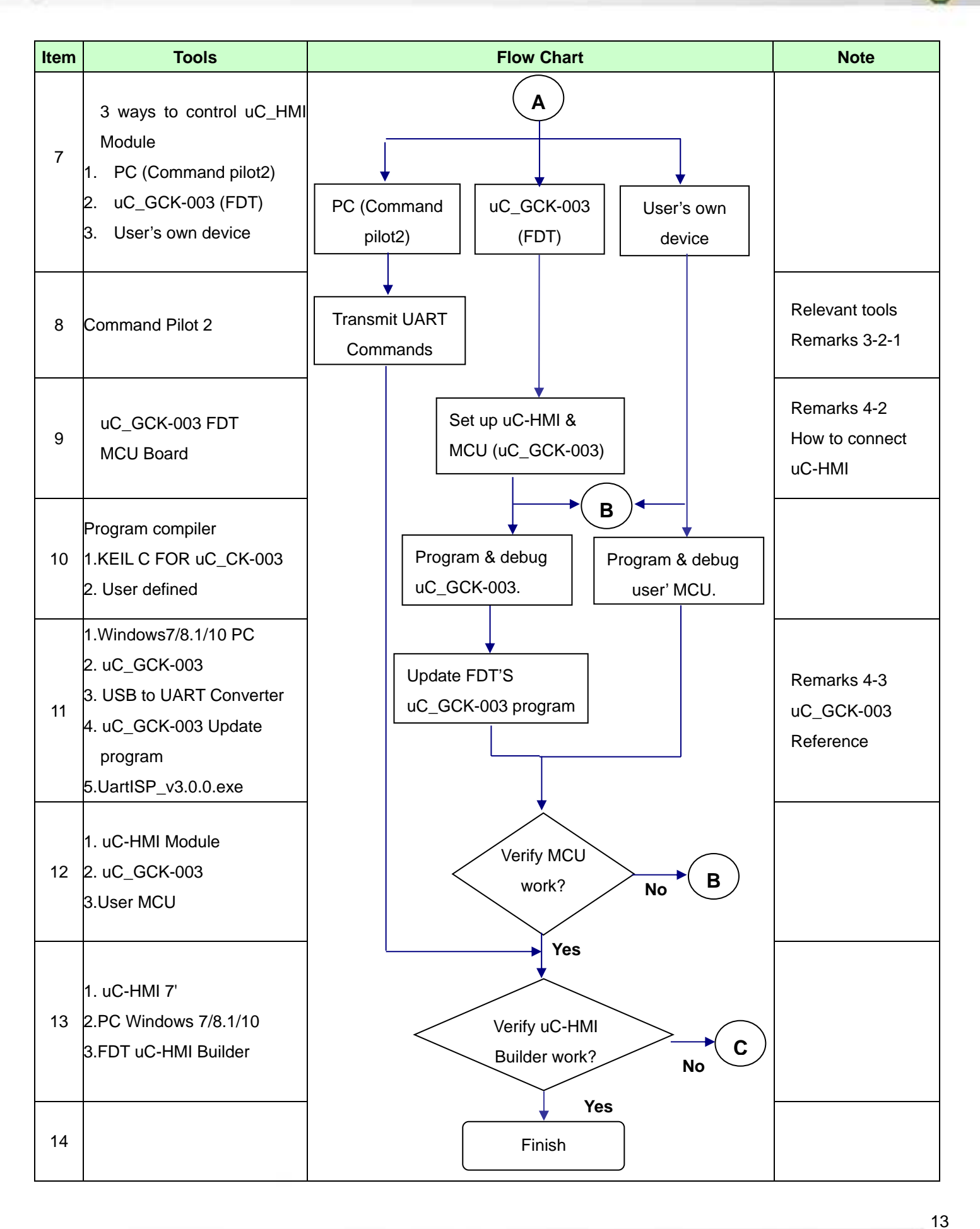

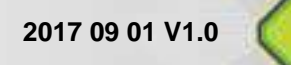

#### **Remarks 4-1**

| Item                              | Path                 | File name                             | Note |
|-----------------------------------|----------------------|---------------------------------------|------|
| uC-HMI Builder Installation Guide | CD:\ uC-HMI_Builder\ | uC-HMI Builder_Installation_Guide.pdf |      |
| uC-HMI Builder user manual        | CD:\ uC-HMI_Builder\ | uC-HMI Builder_User_Manual.pdf        |      |
| uC HMI Builder Basic Sample Guide | CD: \Sample\         | uC HMI Racia Sampla Guida adf         |      |
| uc-min Builder Basic Sample Guide | Basic\Documents\     | uc-i imi basic_sample_Guide.pui       |      |
| uC-HMI Builder Basic sample       | CD: \ Sample\Basic\  | uC-HMI_Basic_Sample.ucp               |      |

Note1. "xxx.UCP" は別の GUI projects のために uC-HMI Builder が作成したファイル名です。

#### Remarks 4-2: uC\_GCK-003 と uC-HMI の接続方法.

1. 接続方法 7" uC-HMI and uC\_GCK-003 (4.3"/5.6"/10.4" uC-HMI の場合も同様)

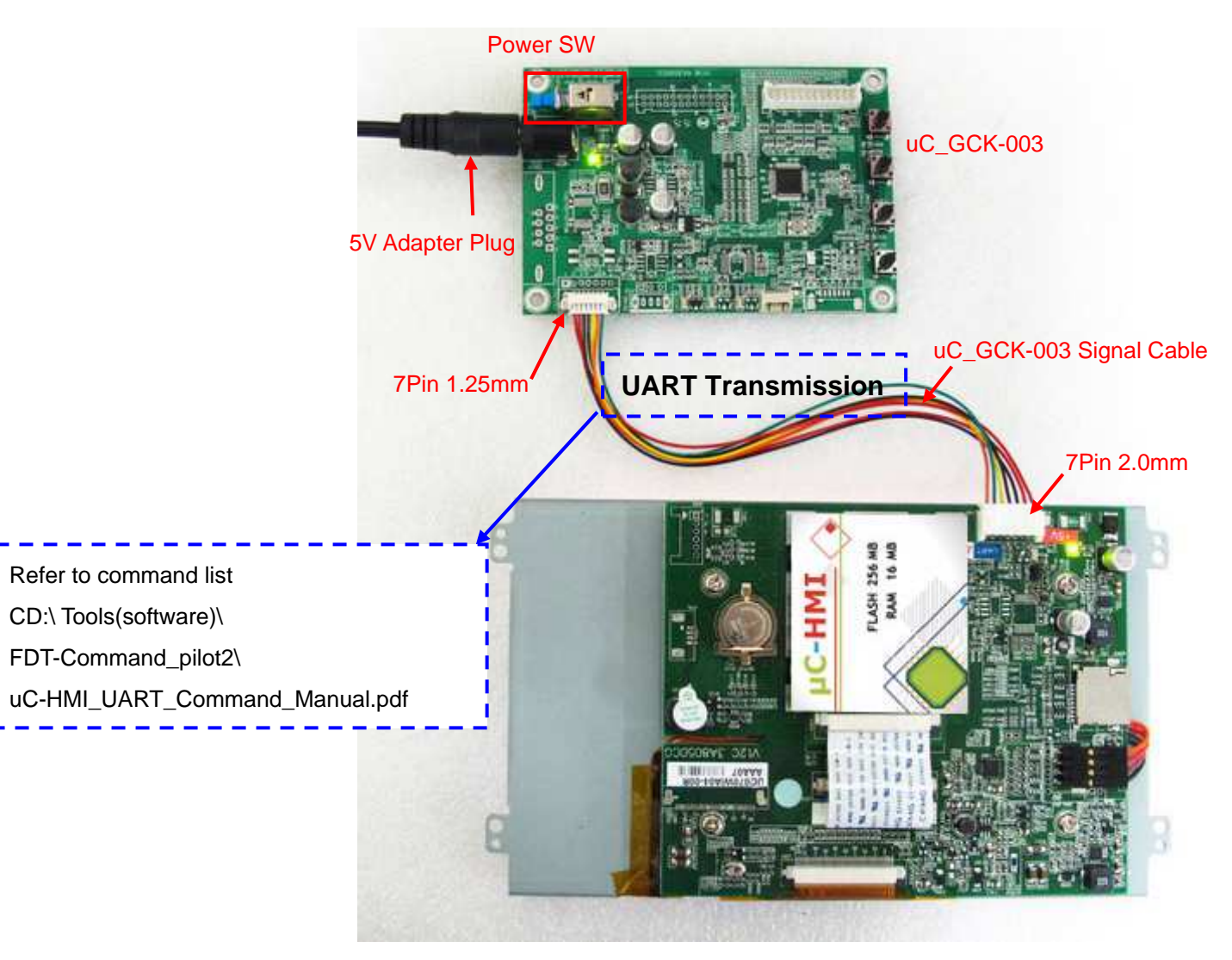

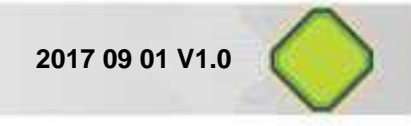

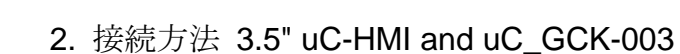

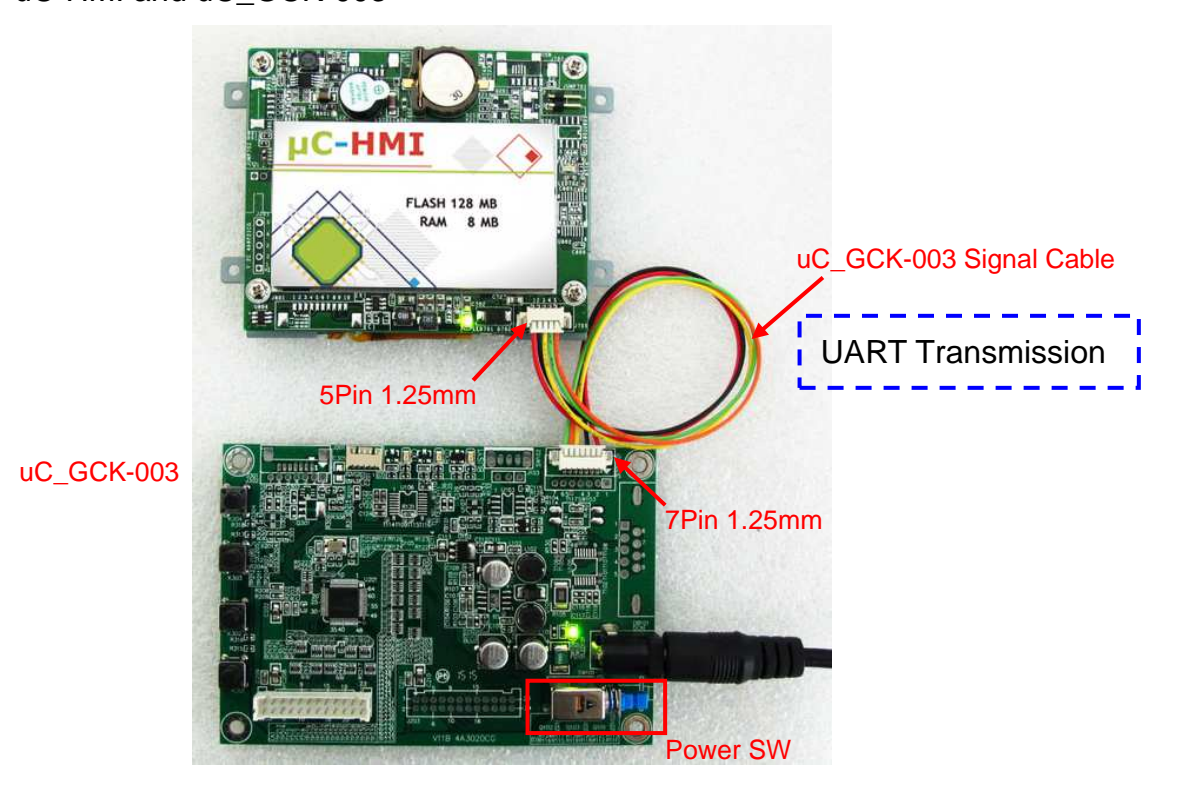

#### Remarks 4-3 : uC\_GCK-003 Reference

| Item                     | Path                       | File Name                                  | Note |
|--------------------------|----------------------------|--------------------------------------------|------|
| uC_GCK-003 Programming   | CD:\Start Kit \ uC_GCK-003 | uC CCK 002 Programming Operation Cuide adt |      |
| Operation Guide.         | Tools\                     | uc_GCR-003_Programming_Operation_Guide.pdf |      |
| Graphic Control Kit      | CD:\ Start Kit\uC_GCK-003  | uC CCK 002 Circuit v1 2C pdf               |      |
| (uC_GCK-003) Diagram     | Tools\uC_GCK-003 Circuit   |                                            |      |
| MCU data of Graphic      | CD: \Start Kit\uC_GCK-003  | WT61D0 pdf                                 |      |
| Control Kit (uC_GCK-003) | Tools\WT61P9 Datasheet     | wiors.pu                                   |      |
|                          | CD:\Start Kit\uC_GCK-003   |                                            |      |
| UC_GCK-003               | Tools\uC_GCK-003           | -                                          |      |
| Example Source codes     | FW\Source Code             |                                            |      |
| Update Tools             | CD: \Start Kit\uC_GCK-003  | HartISD v2.0.0 ave                         |      |
| (Execution files)        | Tools\UartISP              |                                            |      |

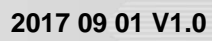

### 第5章 基礎的および上級開発のための技術資料

### 5.1 Basic Development Items

| Flowchart of Basic<br>Development | Description                                   | Document/ Tools                               | Path (CD:\)                                     |
|-----------------------------------|-----------------------------------------------|-----------------------------------------------|-------------------------------------------------|
| Quick Access to                   | Quick access to uC-HMI.                       | uC-HMI_Readme_First.pdf                       |                                                 |
|                                   | Hardware Installation                         | uC-HMI_Quick_Start.pdf                        |                                                 |
|                                   | Datasheet.                                    | UC070WIA0x-00R.pdf                            | \Specifications\UC070WIA0x-00\                  |
| Instructions of                   | Instructions of DEMO examples in Start Kit    | uC-HMI_Start_Kit_Demo_User_Guide.pdf          | \Start Kit\Documents\                           |
| DEMO examples in                  | Examples of uC-HMI Builder                    | uC_StartKit_Demo_800x480.ucp                  | \Start Kit\UC070WIA0x-00\Project\               |
| Start Kit                         | Image                                         | uC_HMI.BIN                                    |                                                 |
|                                   | Installation Guide to uC-HMI Builder          | uC-HMI Builder_Installation_Guide.pdf         | \uC-HMI_Builder\                                |
| Installation and                  | Execution File                                | Setup.exe                                     | \uC-HMI_Builder\Vx.x.x\                         |
|                                   |                                               |                                               | Tools(software)                                 |
|                                   | Quick Start video clip                        | Quick Start.mp4                               |                                                 |
| Builder                           | User guide to basic examples                  | uC-HMI Basic_Sample_Guide.pdf                 | \Sample\Basic\Documents                         |
|                                   | Project file of basic examples                | uC_Basic_Sample _800x480 ucp                  | \Sample\Basic\800x480\                          |
|                                   | Operation Guide to Command_Pilot2.            | Command_Pilot2_for_uC-HMI_Operation_Gudie.pdf | Table (asttuces)) FDT Command silet?)           |
| Installation and                  | Execution File                                | FDT-Command_pilot2(3.0.0.1)-(x64)             | (100is(software)(FD1-Command_phot2)             |
| Operations                        | Installation Manual of USB_to_UART_Converter. | USB_to_UART_Converter_Installation_Guide.pdf  | \Tools(software)\USB to                         |
| or command                        | USB_to_UART_Converter driver                  |                                               |                                                 |
|                                   | uC-HMI UART Command Manual.                   | uC-HMI_UART_Command_Manual.pdf                | \Tools(software)\DT-Command_pilot2\             |
| Introduction                      | Operation Guide to uC_GCK-003.                | uC_GCK-003_Programming_Operation_Guide.pdf    | \Start Kit\uC_GCK-003 Tools                     |
| and Manual of                     | Execution File (Firmware Update)              | UartISP_v3.0.0.exe                            | \Start Kit\uC_GCK-003 Tools\UartISP             |
| uC_GCK-003.                       | Circuit Diagram                               | uC_GCK-003_Circuit_v1.2C.pdf                  | \Start Kit\uC_GCK-003 Tools\uC_GCK-003 Circuit\ |

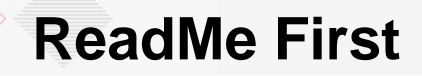

### **5.2 Advanced Development Items**

| Advanced Development                                                     | Description                                                                                                    | Document/ Tools                     | Path (CD:\)                                          |
|--------------------------------------------------------------------------|----------------------------------------------------------------------------------------------------|-------------------------------------|------------------------------------------------------|
| Advanced instructions of uC-HMI<br>Builder and introduction to examples. | <ol> <li>Detailsof uC-HMI Builder<br/>Introduction to environment.</li> <li>Font Work</li> <li>Intro to variable zone</li> <li>Intro to elements</li> <li>Output &amp; Update GUI Profile</li> </ol> | uC-HMI_Builder_User_Manual.pdf      | \uC-HMI_Builder\                                     |
| Command Manual and project                                               | uC_HMI UART Command Manual                                                                                                    | uC-HMI_UART_Command_Manual.pdf      | \Tools(software)\<br>FDT-Command_pilot2\             |
| examples in Command_Pilot2.                                              | Example Codes by UART                                                                                                    | StartKit_UART_Demo.txt              | Tools(software)\<br>FDT-Command_pilot2\              |
| MCII project exemples and Exemple                                        | Example Code in uC_GCK-003                                                                                                    |                                     | \Start Kit\GCK-003 Tools<br>\GCK-003 FW\Source Code\ |
| acdes in GCK 003                                                         | MCU compiler                                                                                                    | KEIL C compiler                     | None                                                 |
| codes in GCR-003.                                                        | MCU Data Sheet                                                                                                    | MCU IC Data Sheet: WT61P9.pdf       | \Start Kit\GCK-003 Tools<br>\WT61P9 Datasheet\       |
| Library                                                                  | Default image library                                                                                                    | Library                             | \Tools(software)\Picture_<br>Library\                |
| Reference: Examples of Arduino<br>and uC-HMI                             | Demo video and releference of<br>uC-HMI working with Ardiono                                                                                                    | Video/ Builder Profile/ Source code | \Arduino\                                            |

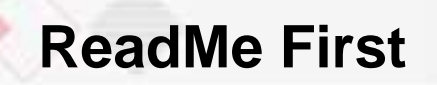

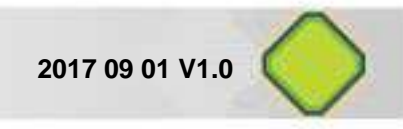

### Appendix A: (uC\_HMI.BIN)のアップデート方法 7" moduleを例に説明します。

Step1 : Restore uC\_HMI.BIN into Micro SD Card

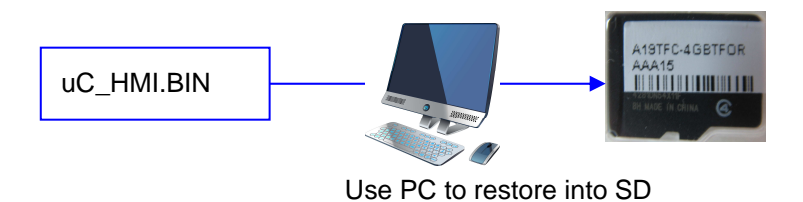

Note1: 電源 on uC-HMI Builder→Tools→Output→ Export GUI profile "uC\_HMI.BIN."

#### Step2 : Update GUI Profile"uC\_HMI.BIN"

A. モジュールに電源が入ると Green LED light が点灯します。

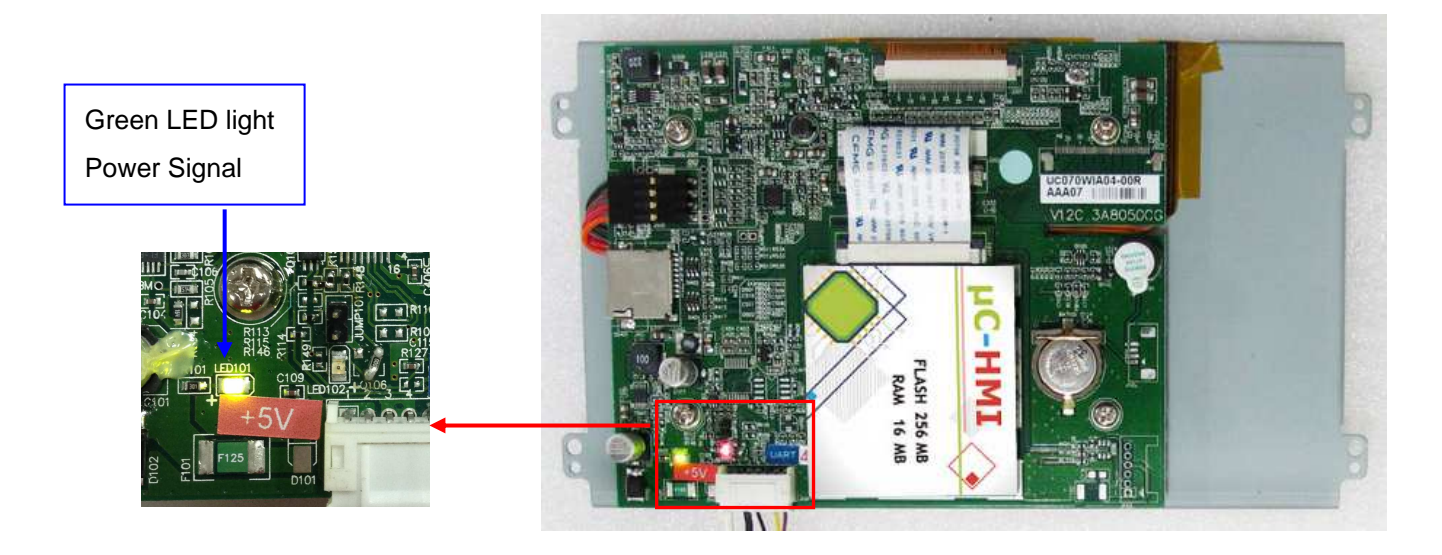

B. モジュールが正常に起動していることを確認ください。起動画面は次のとおりです。

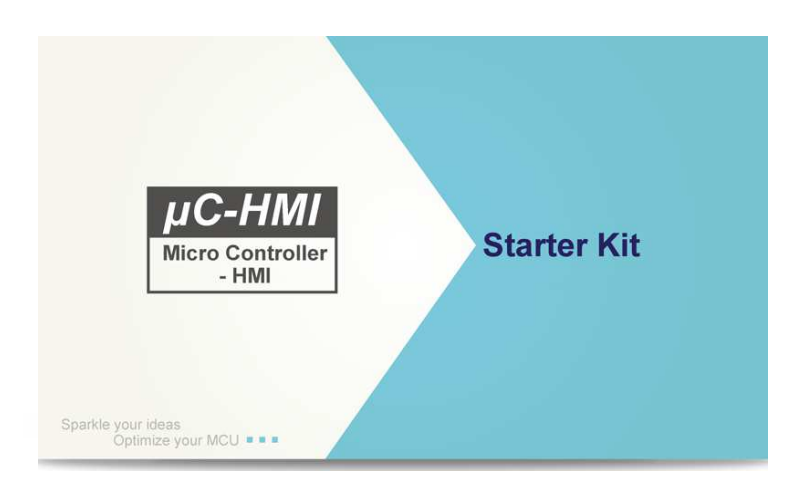

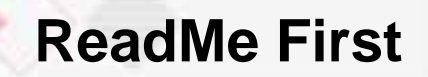

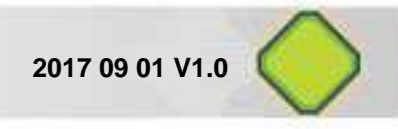

C. Micro SD Card を SD slot に挿入してください。アップデートはすぐに始まります。

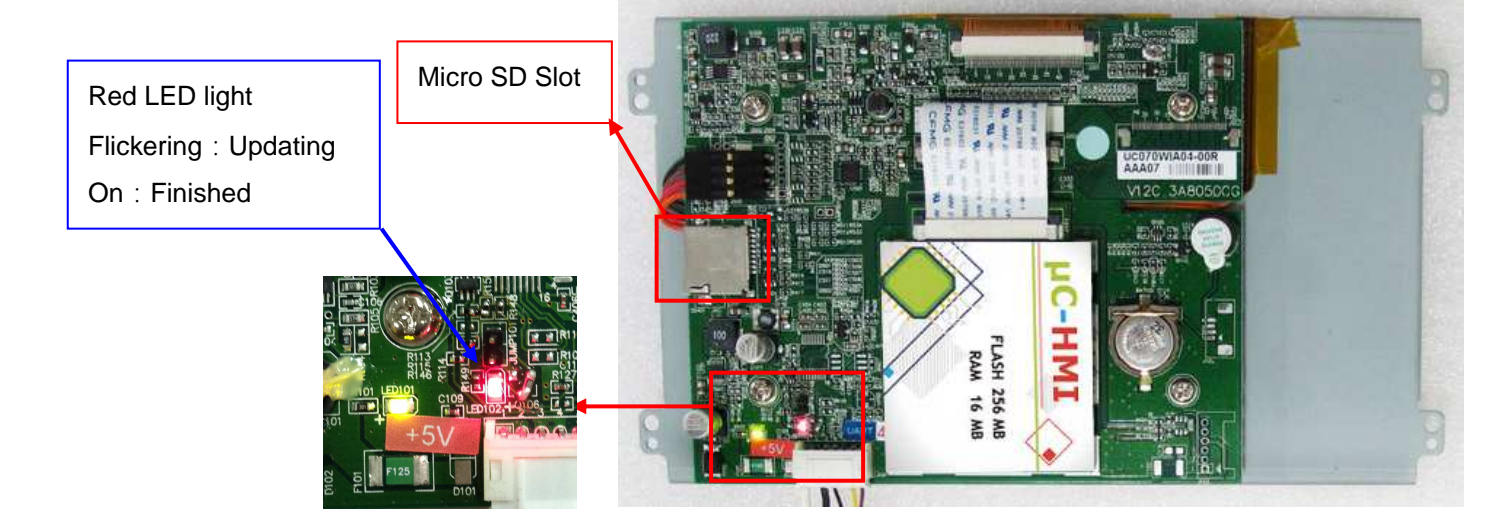

Step3: "Update finished" が表示されると update 完了です。

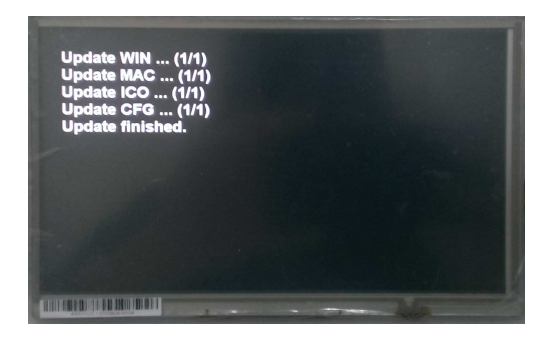

 Step4:
 Micro SD Card を抜いて uC\_HMI に再度電源をいれてください。

 GUI profile が画面に表示されます。以下は表示例です。

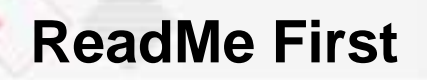

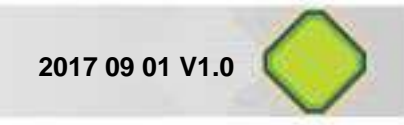

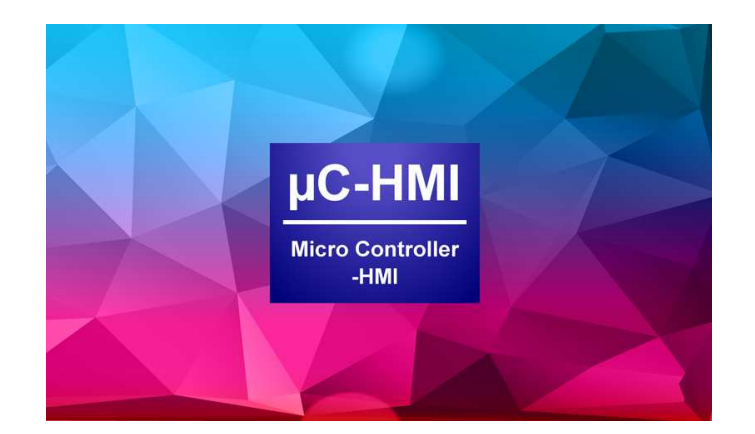

Note: Micro SD Cardの取り出しを忘れた場合、SD card が再挿入された時または電源を入れた時に強制的にGUI profile update が始まります。

Other sizes

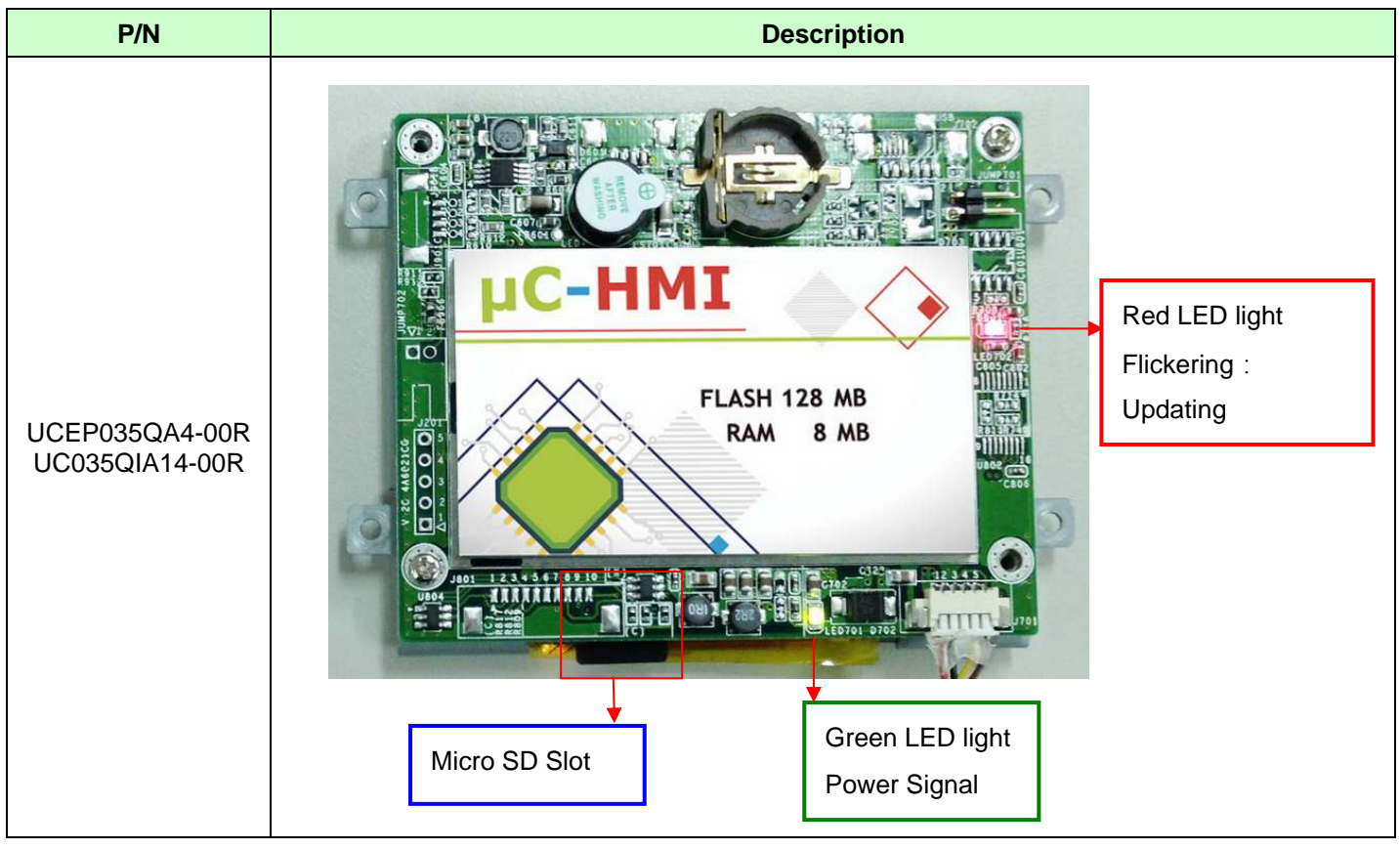

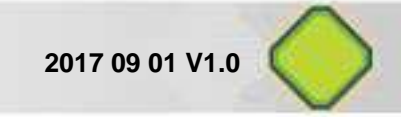

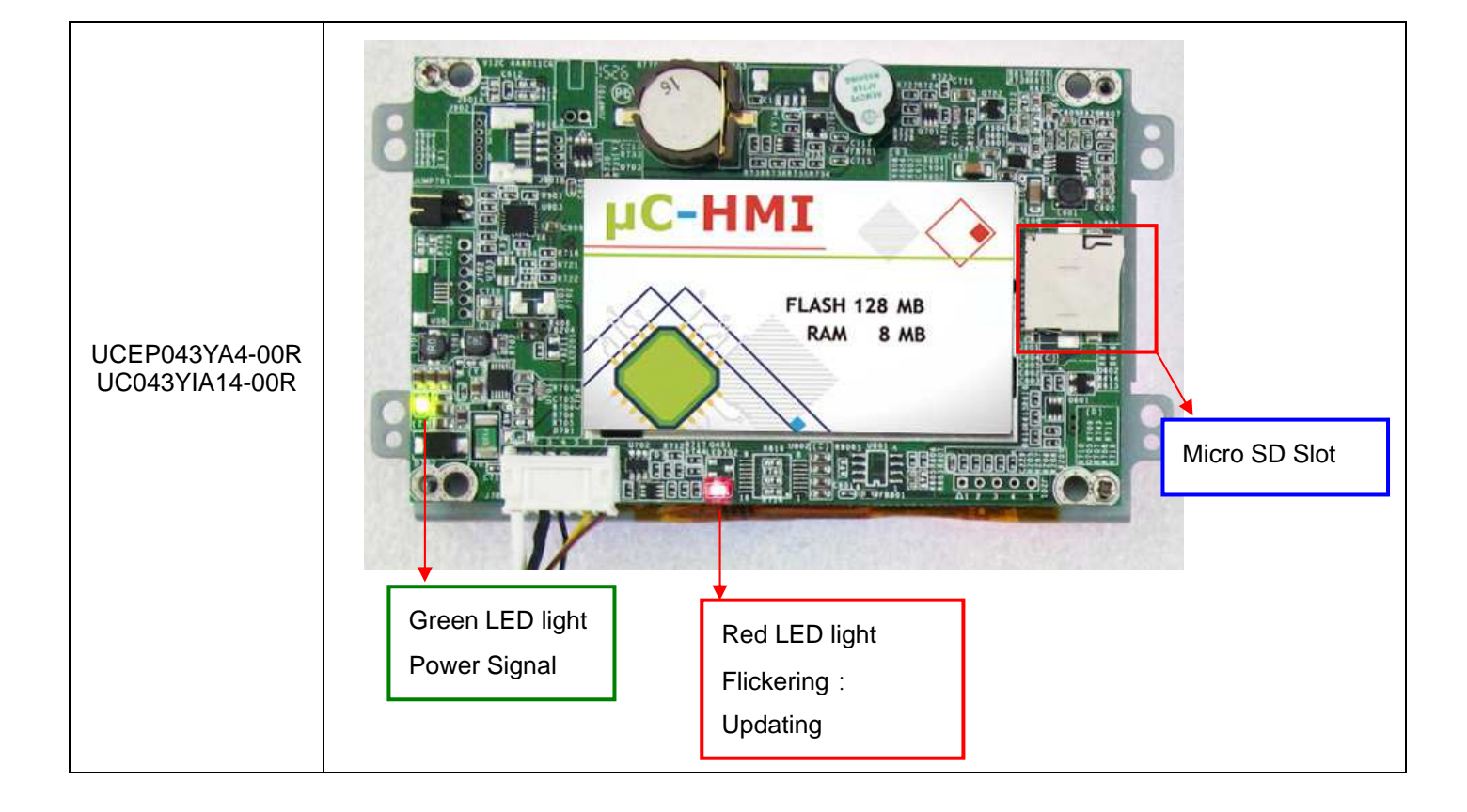

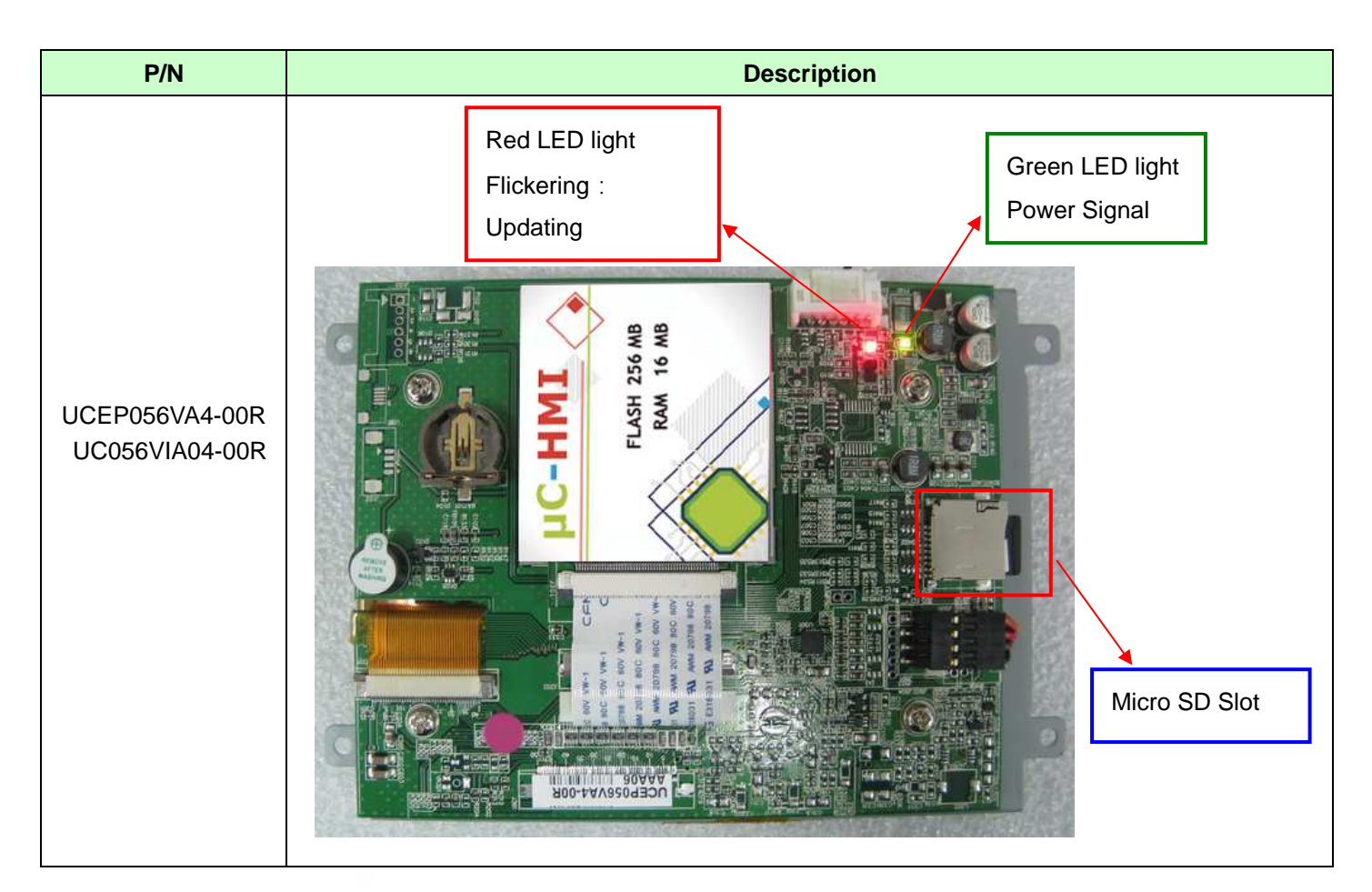

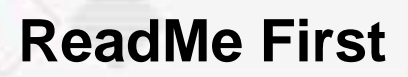

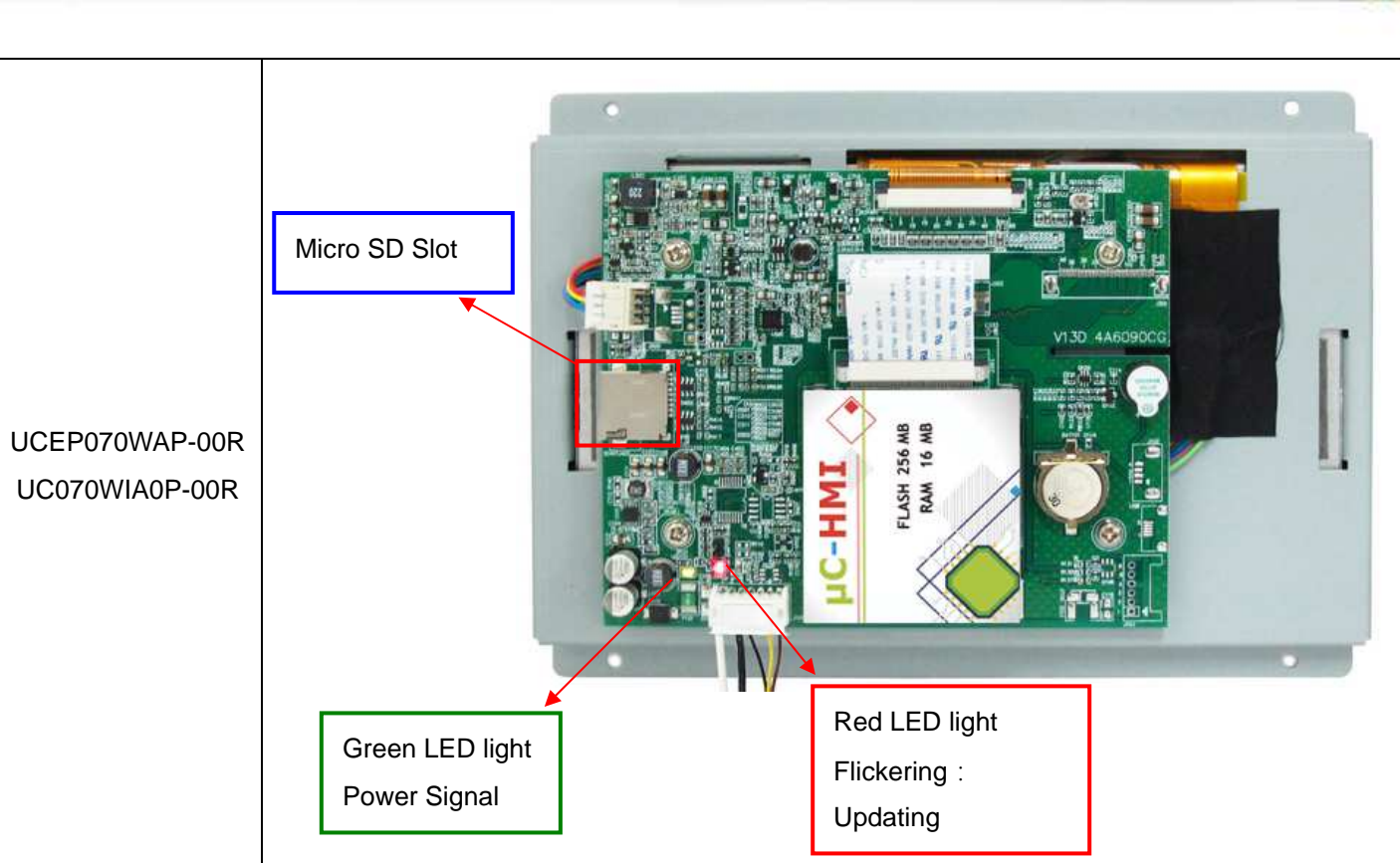

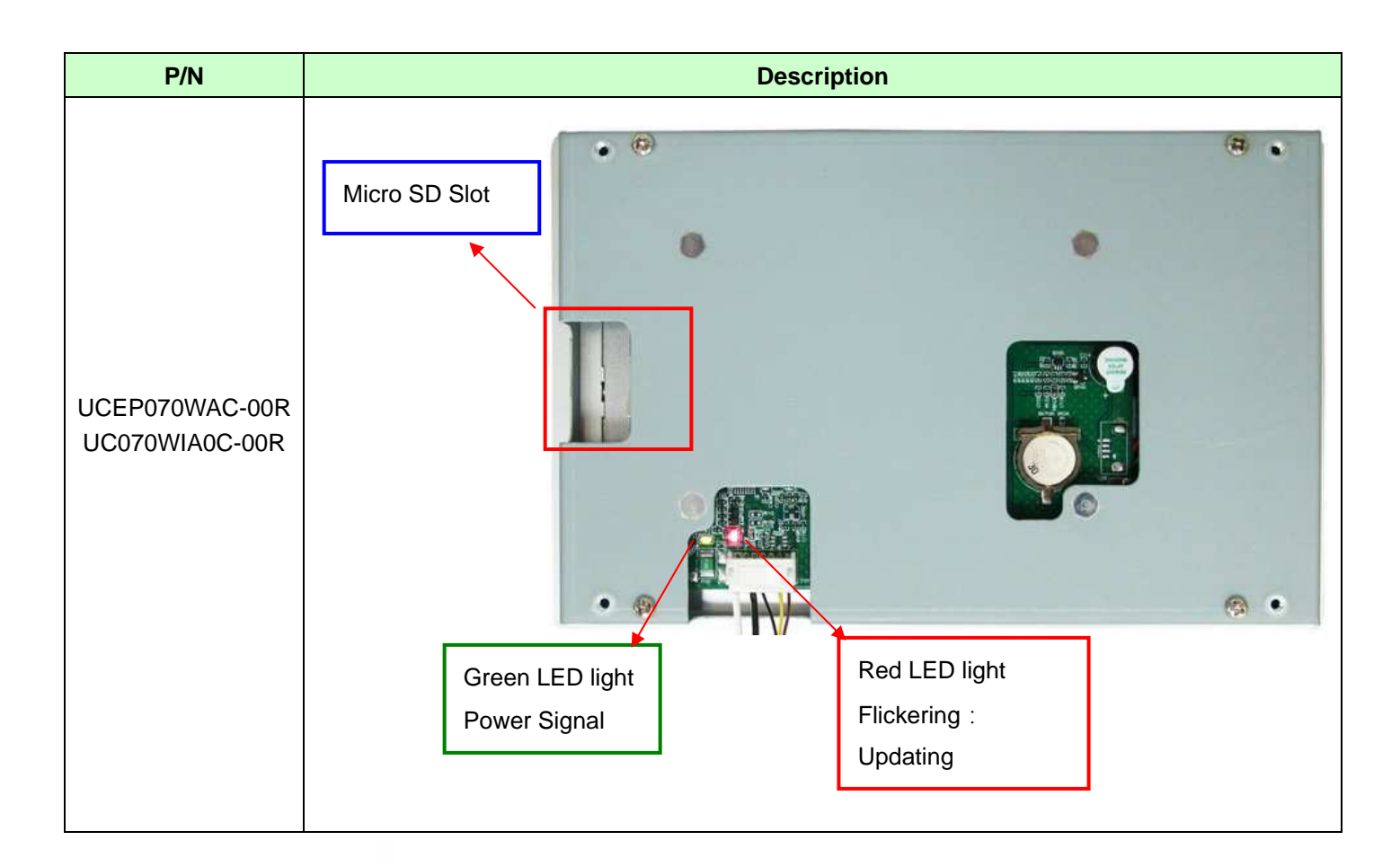

22

2017 09 01 V1.0

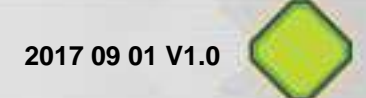

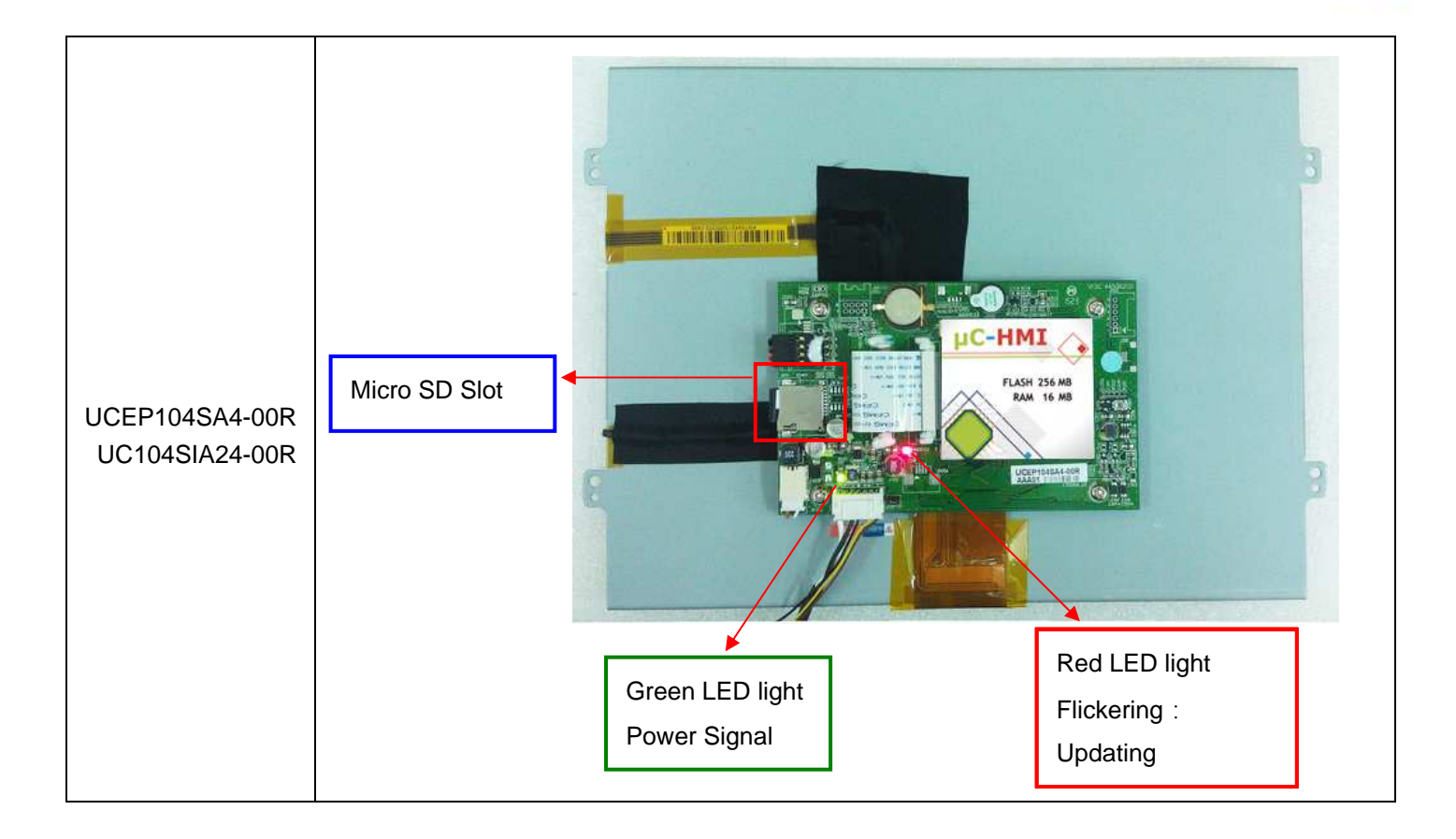

### 第6章 改訂履歴

### 6.1 Record of Revision

| NO. | Date              | Description   | Page Note |
|-----|-------------------|---------------|-----------|
| 1.0 | September 1, 2017 | . First draft | 22        |
|     |                   |               |           |
|     |                   |               |           |
|     |                   |               |           |
|     |                   |               |           |
|     |                   |               |           |
|     |                   |               |           |
|     |                   |               |           |

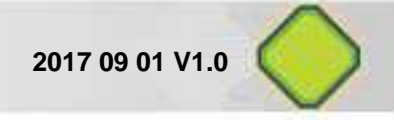

### 內部履歷

| NO. | Date              | Description                         | Page Note |
|-----|-------------------|-------------------------------------|-----------|
| 1.0 | Feb 3, 2017       | . First draft                       | 20        |
| 1.0 | August 4, 2017    | . 增加 uCHMI 架構說明                     | 2~3       |
|     |                   | . 2.3 uC-HMI 光碟內容目錄表刪除 Advanced 項目  | 2~3       |
|     |                   | . 5.2 進階學習項目 刪除 Advanced 項目         | 15        |
| 1.0 | August 24, 2017   | 2.3 uC-HMI 光碟內容目錄修改                 | 10        |
|     |                   | . 5.1 初階學習項目加入 Quick Start.mp4      | 14        |
|     |                   | . 5.2進階學習項目 加入 Arduino 項目 dmeo 相關資料 | 15        |
| 1.0 | September 1, 2017 | . 2.1 P/N of Start Kit 修改           | 5         |